## 国网专业技术人员继续教育管理平台 用户操作手册

## 一、系统网址

外网访问地址:www.cphr.com.cn,在热点专题栏目中 选择'专业技术人员继续教育学时折算平台'。

|                       | < 国网智能电网研究院有限公司<br>岗位系统内公开竞聘公告  | 国网人才交流服务中心有限公司<br>市场化用亚招聘公告             | 国网智慧车联网技术有限公司<br>2022年社会招聘公告   |  |  |
|-----------------------|---------------------------------|-----------------------------------------|--------------------------------|--|--|
|                       | 通知公告                            | 更多>> 招聘信息                               | 更多>>> 熱点专题                     |  |  |
|                       | > 国网人才交流服务中心有限公司办公地址搬迁公告        | > 国网智能电网研究院有限公司岗位系统内公                   |                                |  |  |
|                       | ▶ 国网人才评价中心关于2022年职称评定工作安排的通知    | <ul> <li>国网人才交流服务中心有限公司市场化用3</li> </ul> | 2022年首席专家评                     |  |  |
|                       | • 国网大方评检中心职称申报规范(2022年)         | > 国网智慧车联网技术有限公司2022年社会报告                | 8                              |  |  |
|                       | 关于举办2023年副高级职称考试的通知             | 中国电力发展促进会招聘启事                           | 2022年职称                        |  |  |
|                       | 关于举办2023年专业技术人员电力英语和计算机水平考试的;   | 通知 国网能源研究院有限公司博士后工作站202                 | "定结果公示                         |  |  |
|                       | ▶ 国网人才交流服务中心有限公司关于组织开展2022年专业技习 | 枨人… → 国网能源研究院有限公司并正招聘外包行Ⅱ               | ά                              |  |  |
| 关于举办2023年专业技术人员       | 理论视野                            | 更多>>> 行业资讯                              | 继续教育学时折算平行<br>国家电网<br>人力资源招聘平台 |  |  |
| <b>位美国动物和水平考试的建</b> 筑 | 中办国办印发《关于分类推进人才评价机制改革的指导意见》     | 助力战"疫",人力资源服务机构在行动                      |                                |  |  |
|                       | » 量子思维, 为管理体系换个大脑               | 人力资源社会保障部办公厅关于切实做好影响。                   | "考试报名及辅导用书                     |  |  |
| 关于举办2023年             | ▶ 创新管理,不谋于众                     | > 人力资源社会保障部关于深化经济专业人员                   |                                |  |  |
| 副高级职称考试的通知            | 2                               | <ul> <li>人力资源社会保障部 工业和信息化部关于</li> </ul> | ※- 2022年 (2021年度)              |  |  |
| 关闭                    | •                               | > 关于深化会计人员职称制度改革的指导意见                   | 直属单位职称认定                       |  |  |
|                       |                                 |                                         |                                |  |  |
|                       |                                 |                                         | 协会工作站初级职称认定专                   |  |  |
|                       |                                 |                                         | (国网员正请勿申报)                     |  |  |

二、员工端操作说明

(一)个人信息填报

1.打开平台后,首先需要点击【立即注册】根据提示信 息进行填写后保存,系统提示注册成功;

注:首次申报继续教育人员需要先注册平台账号才能登 录系统(往年申报过的人员不需要重新注册)。

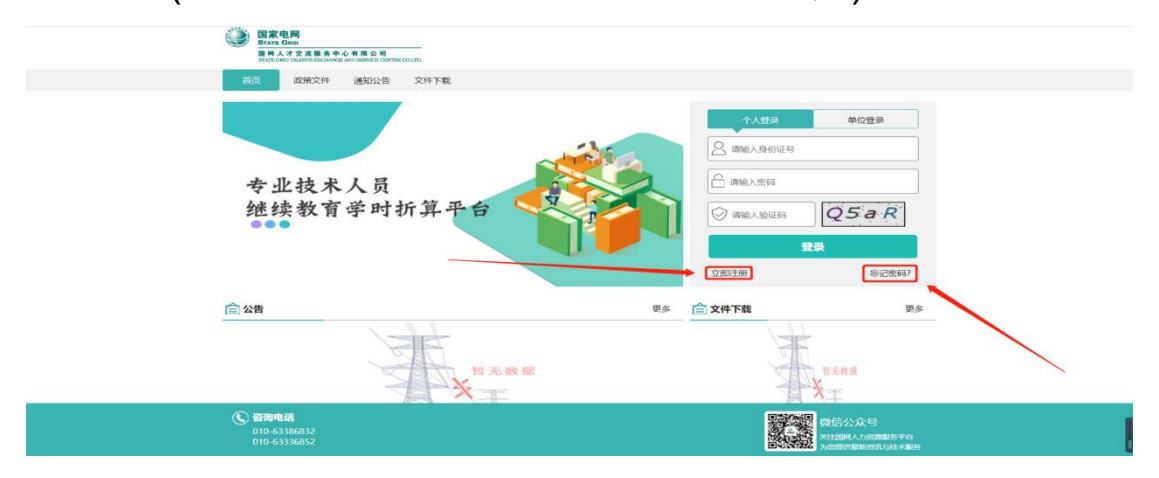

(二)继续教育信息填报及学时折算

1.申报人登录系统后,可在首页中完成个人基本信息的 补充及上传照片,点击【修改】后根据页面提示补充个人基 本信息,补充完成后点击下方【保存】按钮完成基本信息补 充。

|                                                                                                    | Г <b>Д</b>                                                                                                    |                                                                                                    |                                                                                |                                                                                                    |                                                                                                    |                                                                                                    |
|----------------------------------------------------------------------------------------------------|----------------------------------------------------------------------------------------------------|----------------------------------------------------------------------------------------------------|--------------------------------------------------------------------------------|----------------------------------------------------------------------------------------------------|----------------------------------------------------------------------------------------------------|----------------------------------------------------------------------------------------------------|
| 人信息                                                                                                    | 僧                                                                                                    | 8改 学时折算进度示意 操性手册相                                                                                                    | 送政策                                                                            |                                                                                                    |                                                                                                    |                                                                                                    |
| 名:                                                                                                    | 商试新号                                                                                                    | ✓ 申服阶段                                                                                                    | >                                                                              | ☑ 单位审核                                                                                                    |                                                                                                    | R 查看结果                                                                                                    |
| 份证号:                                                                                                    | 51333419580922243X                                                                                                    |                                                                                                    |                                                                                |                                                                                                    |                                                                                                    |                                                                                                    |
| -机号:                                                                                                    | 13521136746                                                                                                    | 年度学时                                                                                                    |                                                                                |                                                                                                    |                                                                                                    |                                                                                                    |
| 《城名称:                                                                                                    | 东北区域                                                                                                    | 年度: 近四年                                                                                                    | w.                                                                             |                                                                                                    |                                                                                                    |                                                                                                    |
| c/m/R) 00/0-                                                                                                    | 回见:? <b>小亲由</b> 十岁国八司                                                                                                    |                                                                                                    |                                                                                | 专业科目                                                                                                    |                                                                                                    |                                                                                                    |
| 1(且處) 単位:                                                                                                    | 国网廷于曾电力制度公司                                                                                                    | 年度                                                                                                    | 公惠科曰(10学时)                                                                     | 必修专业课(20学时)                                                                                                    | 选修专业课                                                                                                    | 总学时(90学时)                                                                                                    |
| 作单位:                                                                                                    | 国网辽宁省电力有限公司抚顺供电公司                                                                                                    | 2024                                                                                                    | 0                                                                              | 0                                                                                                    | 0                                                                                                    | 0                                                                                                    |
| <b>!单位(部门):</b>                                                                                                    | 无                                                                                                    | 2023                                                                                                    | 0                                                                              | 0                                                                                                    | 0                                                                                                    | 0                                                                                                    |
| 电职称等级:                                                                                                    | 中級                                                                                                    | 2022                                                                                                    | 0                                                                              | 0                                                                                                    | 0                                                                                                    | 0                                                                                                    |
| 0.00.04                                                                                                    | 70 T (Z                                                                                                    | 2021                                                                                                    | U                                                                              | U                                                                                                    | U                                                                                                    | U                                                                                                    |
| enet#31                                                                                                    | 2XT1/1                                                                                                    |                                                                                                    |                                                                                |                                                                                                    |                                                                                                    |                                                                                                    |
| 現职称取得时间:                                                                                                    | 2018-02-15                                                                                                    |                                                                                                    |                                                                                |                                                                                                    |                                                                                                    |                                                                                                    |
| <b>瓜申报年份</b> :                                                                                                    | 2024                                                                                                    |                                                                                                    |                                                                                |                                                                                                    |                                                                                                    |                                                                                                    |
|                                                                                                    |                                                                                                    |                                                                                                    |                                                                                |                                                                                                    |                                                                                                    |                                                                                                    |
| 低申扱方式:                                                                                                    | 一<br><u> 日<br/>日<br/>日<br/>全<br/>近<br/>末<br/>人<br/>見<br/>駆 読<br/>前<br/>序<br/>功<br/>所<br/>詳<br/>平<br/>台<br/>二<br/>二<br/>二<br/>二<br/>二<br/>二<br/>一<br/>日<br/>全<br/>近<br/>末<br/>人<br/>見<br/>駆 読<br/>前<br/>序<br/>功<br/>所<br/>詳<br/>平<br/>台<br/>二<br/>二<br/>二<br/>二<br/>二<br/>二<br/>二<br/>二<br/>二<br/>二<br/>二<br/>二<br/>二<br/></u>                                                                  |                                                                                                    |                                                                                |                                                                                                    |                                                                                                    | 💽 #8                                                                                                    |
| (4)申扱方式:<br>(4)申扱方式:<br>(4)<br>(4)<br>(4)<br>(4)<br>(4)<br>(4)<br>(4)<br>(4)                                                                                                    | 开金<br> <br>  電空波ホ人民間法教育学校  折日平台<br> <br>  新聞<br> <br>  新聞                                                                                                    | 2201/10100-00 00/101                                                                                                    | 112 594                                                                        |                                                                                                    |                                                                                                    | 💽 89                                                                                                    |
| 44年根方式:                                                                                                    | 开始<br>a                                                                                                    | 学时折朝出版示意 建位主题 #                                                                                                    | 1天政策                                                                           | Cantar                                                                                                    |                                                                                                    |                                                                                                    |
| ▲ 集方式:<br>■ 本 1 名 2 2 2 2 2 2 2 2 2 2 2 2 2 2 2 2 2 2                                                                                                    | F中全                                                                                                    | ▼ ● ● ● ● ● ● ● ● ● ● ● ● ● ● ● ● ● ● ●                                                                                                    | 12200M                                                                         | S (MA2014)55                                                                                                    | >                                                                                                    | A מאמעש                                                                                                    |
| 《申报方式:<br>【京都書書」<br>《人名希望》<br>《人名希望》<br>》<br>《人信息<br>工作单位:<br>目単位(部门):                                                                                                    | F中全                                                                                                    | マ         中部所得出度示意         連査支援           マ         中部形段                                                                                                    | 11x8111<br>>                                                                   | <del>े</del> कार्यक्रमह                                                                                                    | >                                                                                                    | A முதலாக                                                                                                    |
| 成申报方式:                                                                                                    | (F型)       (F型)     (年金放木人民電送飲用学り))(日本)       (F型)     (日本)       (F型)     (日本)       (F型)     (日本)       (F型)     (日本)       (F型)     (日本)       (F型)     (日本)       (F型)     (日本)       (F型)     (日本)       (F型)     (日本)       (F型)     (日本)       (F型)     (日本)                                                                                                    | マ         学科折荷洪度示意 単位支援 #           マ         ・           マ         ・                                                                                                    | 12881<br>>                                                                     | े कार्यवान्द्र                                                                                                    | >                                                                                                    | A முன்னன                                                                                                    |
| 原申提方式:<br>第25章<br>第25章<br>第25章<br>第25章<br>第25章<br>第25章<br>第25章<br>第25章                                                                                                    | (中企<br>年二)<br>年金法未入民業法教用学切訳指平台<br>(第<br>第<br>回辺(字編电力)有限公司(日前明电公司)<br>元<br>中段<br>(記工明)                                                                                                    | <ul> <li>&gt; 字對折得洪度示意 建数子量 #</li> <li>&gt; ◆ 中間新設</li> <li>- 年度字財</li> <li>年度: 近回年</li> </ul>                                                                                                    | Dxxm<br>>                                                                      | े कार्यकार                                                                                                    | >                                                                                                    | الله الله الله الله الله الله الله الل                                                                                                    |
| 申报方式:<br>は、日本でも、<br>「「「」」」、「」」、「」、「」、「」、「」、「」、「」、「」、「」、「」、「」                                                                                                    | (中止)<br>中止)<br>(年生)<br>(年生)<br>(日本)<br>(日本)<br>(日本)<br>(日本)<br>(日本)<br>(日本)<br>(日本)<br>(日本                                                                                                    | <ul> <li></li> <li></li></ul>   |                                                                                | © #10#45<br>€ #10#45                                                                                                    | )                                                                                                    | الله من المراجع (مراجع الله من المراجع الله من المراجع الله من المراجع (مراجع الله من الله من المراجع الله من ا<br>معالي المراجع (مراجع الله من الله من الله من الله من الله من الله من الله من الله من الله من الله من الله من ال<br>معالي الله من الله من الله من الله من الله من الله من الله من الله من الله من الله من الله من الله من الله من ال |
| 印度方式:<br>(中度方式:<br>(中度)<br>(中度)<br>(中)<br>(中)<br>(中)<br>(中)<br>(中)<br>(中)<br>(中)<br>(中                                                                                                    | FP並<br>年間<br>(学生)<br>(学生)(学生)(学生)(学生)(学生)(学生)(学生)(学生)(学生)(学生)                                                                                                    | <ul> <li></li> <li></li></ul>   | UXXXX )                                                                        | ි <b>මර්තාන</b><br>ම මර්තාන<br>මේ කර්තාන<br>මේ පැමැදු(20736)                                                                                                    | )<br>1(60字版))<br>138师专业3年                                                                                           | ۵۳H(907E)                                                                                                    |
| A中振方式:                                                                                                    | FP並<br>中型<br>電気に分割の<br>定分割の<br>定分割の<br>定分割の<br>定分割の<br>定分割の<br>定分割の<br>に<br>の<br>に<br>分割の<br>に<br>分割の<br>に<br>分割の<br>に<br>分割の<br>に<br>分割の<br>に<br>引<br>の<br>に<br>の<br>に<br>の<br>の<br>に<br>の<br>の<br>に<br>の<br>の<br>の<br>に<br>の<br>の<br>の<br>に<br>の<br>の<br>の<br>に<br>の<br>の<br>の<br>の<br>に<br>の<br>の<br>の<br>の<br>の<br>の<br>の<br>の<br>の<br>の<br>の<br>の<br>の<br>の<br>の<br>の<br>の<br>の<br>の<br>の | マ         学時折荷洪度示意         単位支援           マ         ・         中国新設           マ         ・         中国新設           マ         ・         ・           マ         ・         ・           マ         ・         ・           マ         ・         ・           マ         ・         ・           マ         ・         ・           マ         ・         ・           マ         ・         ・           マ         ・         ・           マ         ・         ・           マ         ・         ・           マ         ・         ・           ・         ・         ・           ・         ・         ・           ・         ・         ・           ・         ・         ・           ・         ・         ・           ・         ・         ・           ・         ・         ・           ・         ・         ・           ・         ・         ・           ・         ・         ・           ・         ・         ・           ・         ・                                                                                                    | UXX前<br>><br>                                                                  | ි <b>කරාපාත</b><br>මාත්ත<br>මොක්ත<br>මොක<br>මොක<br>මොක<br>මොක<br>මොක<br>මොක<br>මොක<br>මොක<br>මොක<br>මොක | )<br>1(60දාහ)<br>මාණ පළාලක<br>0                                                                                     | ۲۵ می ایک ایک ایک ایک ایک ایک ایک ایک ایک ای                                                                                                    |
| (中摂方式:                                                                                                    | FP並<br>中並<br>をはなえ人間感染剤学り所指率合<br>FT<br>回用辽宁福电力有限公司犯罪件也公司<br>元<br>元<br>中報<br>2018-02-15<br>2024<br>FT完                                                                                                    | <ul> <li></li> <li></li></ul>   | UXXIII                                                                         | ි <b>ණඩාවල</b><br>ඉතින්න<br>ඉතින්න<br>ඉතින්න<br>ව<br>ව<br>ව                                                                                                    | )<br>1(60字85)<br>1(80字85)<br>1(80字85)<br>10<br>10<br>10<br>10<br>10<br>10<br>10<br>10<br>10<br>10<br>10<br>10<br>10 | А 1284(9078)<br>0<br>0                                                                                                    |
| 中接方式:                                                                                                    | FF並<br>FS25本人意思於用学び所用平台<br>「新<br>国際に子学編也力特限公司お助物件地公司<br>売<br>定工所<br>2016-02-15<br>2024<br>ドデ型<br>新田島                                                                                                    | <ul> <li>▼</li> <li>♥時折時批度示意 単生支量 #</li> <li>✓ 中級新役</li> <li></li> <li></li></ul> | ■                                                                              | ි <b>#40.34%</b><br>රාක්ෂණ<br>නිස්පාර්තය<br>නිස්පාර්තය<br>ව<br>0<br>0<br>0<br>0                                                                                                    | )<br>1(60字89)<br>20月<br>日<br>日<br>日<br>日<br>日<br>日<br>日<br>日<br>日<br>日<br>日<br>日<br>日<br>日<br>日<br>日<br>日<br>日<br>日 | А 128408<br>В 228408<br>В 228408<br>О<br>О<br>О<br>О                                                                                                    |
| QA申提方式:                                                                                                    | Fi在<br>Fi全法未入風風放射界均折時至合<br>Fi<br>EIFPI之宁編也力利用公司初期時時金公司<br>売<br>定工用<br>2016-02-15<br>2024<br>Fi完<br>副類級                                                                                                    | <ul> <li>         ・         ・         ・</li></ul>                                                                                                    | 1次50年<br>                                                                      | ි ණයාණු<br>ඉතින්ණු<br>ඉතින්තුවෙන්<br>ම<br>ම<br>ම<br>ම<br>ම<br>ම<br>ම<br>ම<br>ම<br>ම<br>ම<br>ම<br>ම<br>ම<br>ම<br>ම<br>ම<br>ම                                                                                                    | )<br>1(60字89)<br>2.845字出课<br>0<br>0<br>0<br>0<br>0<br>0                                                             | A کی بی بی بی بی بی بی بی بی بی بی بی بی بی                                                                                                    |
| QA世境方式:                                                                                                    | FF法 FS法未入規築技術学り所容で FS法未入規築技術学り所容で FS FS FS E E E E E E E E E E E E E E E                                                                                                    | 学時折算进度示意         建立書書           ・         ・         ・           ・         ・         ・           ・         ・         ・           ・         ・         ・           ・         ・         ・           ・         ・         ・           ・         ・         ・           ・         ・         ・           ・         ・         ・           ・         ・         ・           ・         ・         ・           ・         ・         ・           ・         ・         ・           ・         ・         ・           ・         ・         ・           ・         ・         ・           ・         ・         ・           ・         ・         ・           ・         ・         ・           ・         ・         ・           ・         ・         ・           ・         ・         ・           ・         ・         ・           ・         ・         ・           ・         ・         ・           ・         ・         ・                                                                                                    | 125378<br>25894E(10798)<br>0<br>0<br>0<br>0<br>0<br>0<br>0<br>0<br>0<br>0<br>0 | © #40#48<br>© #40#48<br>#348(©43(#(20793))<br>0<br>0<br>0<br>0<br>0<br>0<br>0<br>0                                                                                                    | )<br>1(60字版)<br>辺地で分理<br>の<br>の<br>の<br>の<br>の<br>の<br>の<br>の<br>の<br>の<br>の<br>の<br>の<br>の<br>の                    | ۲ מאופע אופע אופע אופע אופע אופע אופע אופע                                                                                                    |
| Q4根長方式:       国家会社     マック       国家会社     マック       「人信息     マック       日本日本     マック       日本日本     マック       日本日本     マック       日本日本     マック       日本日本     マック       日本日本     マック       日本日本     ロック       日本     ロック                                                                                                    | FF並<br>FSはまえ人気気が前今50万日平台<br>FS<br>FS<br>ES<br>FS<br>FS<br>FS<br>2016-02-15<br>2024<br>FS<br>ES<br>FS<br>ES<br>FS<br>ES<br>ES<br>ES<br>ES<br>ES<br>ES<br>ES<br>ES<br>ES<br>E                                                                                                    | <ul> <li>         ・         ・         ・</li></ul>                                                                                                    | 12587                                                                          | ② 単位単核<br>令法4年<br>参述で支援(20753)<br>0<br>0<br>0<br>0<br>0<br>0<br>0<br>0<br>0<br>0<br>0<br>0<br>0<br>0<br>0<br>0<br>0<br>0<br>0                                                                                                    | )<br>1(60字話))<br>通想で会理<br>0<br>0<br>0<br>0<br>0<br>0<br>0<br>0<br>0<br>0<br>0                                       | کی کی کی کی کی کی کی کی کی کی کی کی کی ک                                                                                                    |
| Q品供方式:           (ALL)         (ALL)           (ALL)         (ALL) | FF並<br>FS法本人規模結約90所容で合<br>FS法本人規模結約90所容で合<br>FF<br>EDF以上テ指电力利用公司投版例电公司<br>元<br>年現<br>現工所<br>2016-02-15<br>2024<br>FF定<br>認知取<br>取工系列<br>保卫工作<br>保工工作<br>の<br>のののののののののののののののののののののののののののののの                                                                                                    | <ul> <li>         ・         ・         ・</li></ul>                                                                                                    | 15555M                                                                         | <ul> <li>学校連核</li> <li>今並44</li> <li>今並44</li> <li>今並45</li> <li>の</li> <li>の</li> <li>0</li> <li>0</li> <li>0</li> <li>0</li> <li>0</li> <li>0</li> <li>0</li> </ul>                                                                                                    | 2(60年80)<br>1(60年80)<br>1(60年80)<br>0<br>0<br>0<br>0<br>0<br>0<br>0<br>0<br>0                                       | ■                                                                                                    |

2.业绩填报及提交,根据页面中展示的业绩项编辑对应 内容。

【查询】可根据下拉框选项中的年份, 查询填写的业绩信

息。

【新增】可新建一条本类继续教育活动,据实填写相关 信息,并上传佐证材料。

【保存】保存当前录入的继续教育信息,会在页面列表 中汇总展示,后续可在列表中根据各项业绩要求上传证明扫 描件及选择扫描件的类型。

【修改】可对某一条继续教育活动数据进行修改。

【删除】可对某一条继续教育活动数据进行删除。

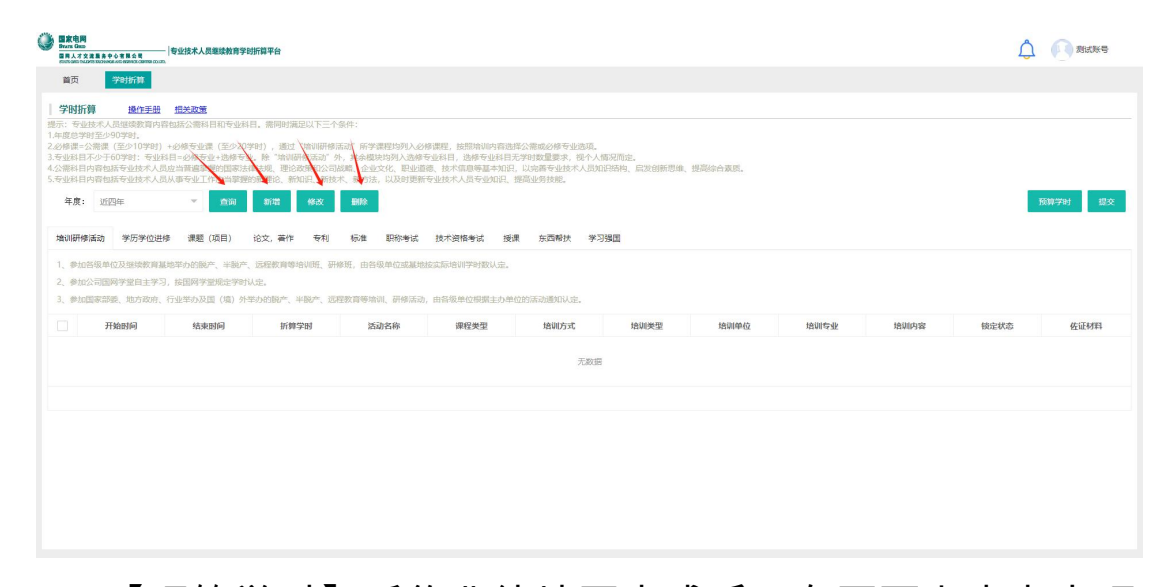

【预算学时】采集业绩填写完成后,在页面上方点击预 算学时按钮,系统将根据所填业绩计算出本年度学时汇总情 况,申报人员可查看所填学时是否满足申报要求。

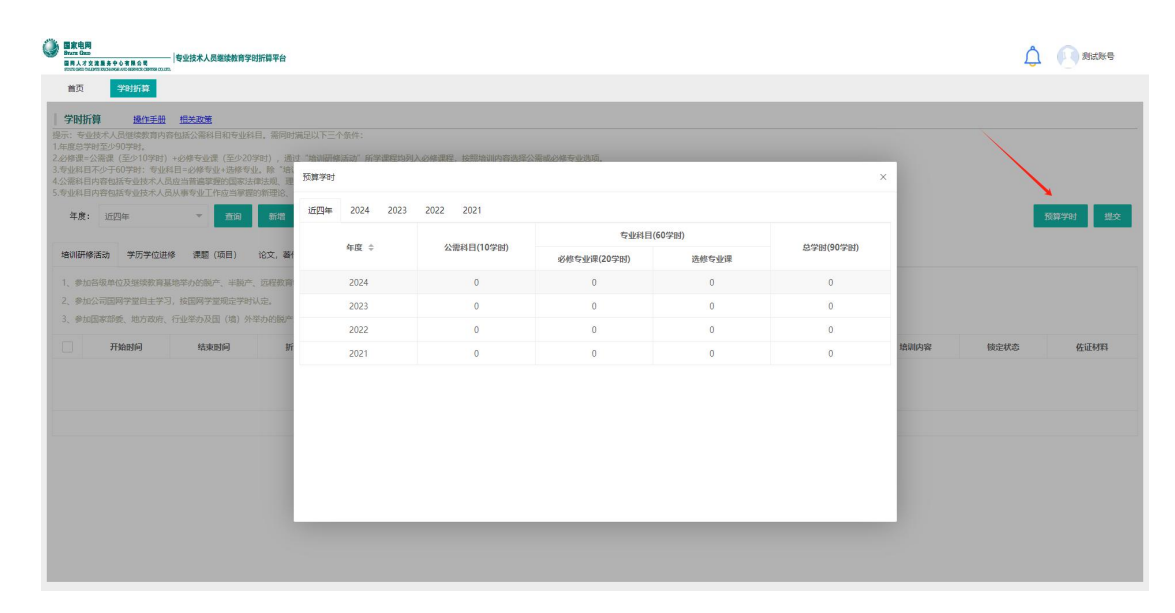

【提交】当各项学时满足申报要求后,点击【提交】按 钮可将数据提交至上级的单位审核;有特殊原因导致继续教 育折算学时不足的,提交时需选择破格类型,填写情况说明, 并上传单位盖章版佐证材料。

|                                                                                                    |                                                                            | A () REFE        |
|----------------------------------------------------------------------------------------------------|----------------------------------------------------------------------------|------------------|
| 首页 学时折开                                                                                                    |                                                                            |                  |
| 学时折算 现位手册 担关政策                                                                                                    |                                                                            |                  |
| 第二、年後が大人員は広告内容はなどの常時日前を並ら目、第回時間違义「と二个<br>1年前の学生だのののかに、<br>24の後まった第三(ほういうやす)+60年では「ほうつうやす」、後年、1年の回日<br>5年4月1日の子りのつきで、金月日のの学生、1時の学生、1年の年の、1年、<br>4、公司目り内容はたちなど、人員はの言葉の学校の話があります。<br>第二、<br>4、公司目り内容はたちなど、人員はの言葉の学校の話があります。<br>5年44日の子の日本を並ぶて人員の言葉の学校の話があります。<br>5年44日の日本の日本を述べて人員の言葉の学校の部分であります。<br>5年44日の日本の日本を述べて人員の言葉の学校の部分であります。<br>5年44日の日本の日本を述べていた。1年50日の第二日本の日本の日本の日本の日本の日本の日本の日本の日本の日本の日本の日本の日本の日 | re:<br>Re rygnakowski kwentsko-storfers.<br>X                              |                  |
| 年度: 近四年 - 食前 新聞                                                                                                    | ◆<br>構以提文教題,提交和新編四:<br>2024 (学校不測定) 2023 (学校不測定) 2022 (学校不測定) 2021 (学校不測定) | 预算学时 經交          |
| 增调研修活动 学历学位进修 課題 (项目) 论文, 著<br>使悟关型:<br>1. 参加各级单位及短续发育基地学介绍的产、半股产、运程发育                                                                                                    | #8# ·                                                                      |                  |
| <ol> <li>参加公司国际学堂由主学习、按国际学堂规定学时认定。<br/>第一参加国家部委、地方政府、行业学问及国(第)外学问的际产</li> </ol>                                                                                                    | i#wo.Xuyez, IR2009*                                                        |                  |
| 开始时间 结束时间 浙                                                                                                    | >> 10:000-532                                                              | <b>锁定状态</b> 佐证材料 |
| Ne                                                                                                    |                                                                            |                  |
|                                                                                                    | 支持#"篇8:doc.docx.pdf、己上1%0个交件共0KB ・<br>世文 取つ時                               |                  |
|                                                                                                    |                                                                            |                  |

注:如所填业绩学时不满足申报学时要求则无法提交业 绩,其它年度业报填报方式保持一致。

三、管理端操作说明

(一)账号登录

| 20 20102 2012 2014 2010<br>安止技术人员<br>继续教育学时折算平白<br>「「細心、地図<br>「「細心、地図<br>「「細心、地図<br>」」<br>「「細心、地図<br>」」<br>「「細心、地図<br>」」<br>」<br>」<br>」<br>」<br>」<br>」<br>」<br>」<br>」<br>」<br>」<br>」 |                         | 电荷<br>Geo<br>A 大支点電 長中心・年間会 日<br>A 2017A A D D D HOLE A B BAYCE COMPANIES. |  |
|----------------------------------------------------------------------------------------------------|-------------------------|----------------------------------------------------------------------------|--|
|                                                                                                    | <b>2</b> 5<br>そ:<br>(地) | 2002年 2028 2078 2028<br>业技术人员<br>卖教育学时折算平台                                 |  |
|                                                                                                    |                         |                                                                            |  |

各单位管理员账号由国网人才中心统一下发至各单位审 核人员。

(二)单位审核(地市公司级单位、省公司级单位)

登录系统后,在"待审核"标签页进行本单位继续教育学时 折算数据的审核前的管理操作。

| ۲   | ● 专业技术人员继续教育学时折算平台                                                                                                    | 退出系统                                         |
|-----|----------------------------------------------------------------------------------------------------|----------------------------------------------|
| 学时期 |                                                                                                    |                                              |
| 14  |                                                                                                    |                                              |
|     | INSTANCE NOTATIONE NOTATIONE |                                              |
|     | <b>姓名:</b> 演编号姓名 <b>身份证号:</b> 演编写身份证号 提文年度: 演选译年度 <b>西</b> 河 重量                                                                                                    |                                              |
|     | <b>抓申损方式:</b> 读选择和中报方式 * <b>抓申损等强/专业/程序:</b> 读选择和中报导级 * 或选择和中报导致 * 或选择和中报目标 * 按选择和中报目标 * 按选择和中报目标 * 按选择                                                                                                    |                                              |
|     | <b>输制类型:</b> 请选择被预先型 ~                                                                                                    |                                              |
|     | ·                                                                                                    |                                              |
|     | 待事情 已申报                                                                                                    | 导出                                           |
|     | · 你与 姓名 身份证号 中国年份 学校 混合结 燃烧煤 混合结核 使绝失型 现取得多级 现取称 现取和或约问 中国方式 对中国政体委员 双中用专业 四中用方式                                                                                                    | <b>在小小小小小小小小小小小小小小小小小小小小小小小小小小小小小小小小小小小小</b> |
|     | 无数留                                                                                                    |                                              |
|     |                                                                                                    |                                              |
| 4   | 4                                                                                                    | •                                            |
|     |                                                                                                    |                                              |

【合格】勾选申报数据后点击合格按钮,完成申报数据 审核合格操作。

【不合格】勾选申报数据后点击合格按钮,完成申报数 据审核不合格操作。

【查看认定汇总证明】下载查看所有下级单位学时情况。

【上传认定汇总证明】审核完成后,导出学时报表,完 成线下盖章扫描后点击上传。

【退回】勾选申报数据点击退回按钮,数据将逐级退回 至下级单位或个人。

【导出】点击导出按钮,导出审核合格的人员 excel

登录系统后,在"已审核"标签页进行本单位继续教育学时 折算数据的审核后的管理操作。

| ۲   | 专业技术  | 大员继续教育    | 学时折算平台          |                 |         |         |          |        |               |    |                                   | ٤ 1                 | はました 日本 修改を | 渦 [→退出系统    |
|-----|-------|-----------|-----------------|-----------------|---------|---------|----------|--------|---------------|----|-----------------------------------|---------------------|-------------|-------------|
| 学时折 | 師核 (三 |           |                 |                 |         |         |          |        |               |    |                                   |                     |             |             |
| 学   | 时折算审  | 核         |                 |                 |         |         |          |        |               |    |                                   |                     |             |             |
| 39  | 翻交    | Hevered   | 明 查测本单位上传证明     | *****           |         |         |          |        |               |    |                                   |                     |             |             |
| 対   | 名: 👘  | 所填写姓名     | 身份证号: 1         | 青填写身份证号         | 提交年度    | : 请选择年度 | 提交状态:    | 请选择    | ~             |    | <b>童昀</b> 王王                      |                     |             |             |
| 10  | 申报方式: | 请选择拟申托    | 8方式 - <b>抓用</b> | 申报等级/专业/职称:     | 演选择拟申报单 | 级       | 请选择拟申报专业 | *      | 请选择拟申报职称      | -  | 按公司查询: 请选择                        | ▽ 是否碳格:             | 请选择         | v           |
| đ   | 格类型:  | 请选择破俗的    | #型 マ 最終         | <b>终结果:</b> 请选择 | Ψ.      |         |          |        |               |    |                                   |                     |             |             |
|     |       |           |                 |                 |         |         | 点击       | 收起搜索条件 |               |    |                                   |                     |             |             |
| 10  | 前校 日  | 审核        |                 |                 |         |         |          |        |               |    |                                   |                     |             | 导出          |
|     | 惊号    | 姓名        | 身份证号            | 申报年份            | 学时是记    | 后格 最终的  | 结果 是否破格  | 破格类    | 型 現职称發级       |    | 年度                                |                     | 情况说明        | 查看情况说明附件    |
|     | 1     | 1. 15     | 3               | 2024            | 22 S    | a格 审核   | 中是       | 因病等物   | 寺 <b>副</b> 商级 | 70 | 2021年376(学程) 2022年2365(学程) 2023年4 | 9(\$8) 2024年223(\$8 | D           | <b>3933</b> |
|     | 2     | tar avail | 1               | 2024            | 100 t   | 1名 审核   | 中西       |        | 正高级           | ŧ  | 2021年457(学程) 2022年387(学程) 2023年56 | 9(学祖) 2024年0(学祖)    | 市街          | 5923        |
|     |       |           |                 |                 |         |         |          |        |               |    |                                   |                     |             | •           |

【查看认定汇总证明】下载查看所有下级单位学时情况。

【上传认定汇总证明】审核完成后,导出学时报表,完 成线下盖章扫描后点击上传。

【退回】勾选申报数据点击退回按钮,数据将逐级退回 至下级单位或个人。

【导出】点击导出按钮,导出审核合格的人员 excel

【提交】勾选申报数据点击提交按钮,数据将逐级提交 至上级单位